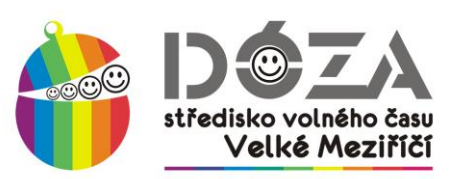

Dóza - středisko volného času Velké Meziříčí, příspěvková organizace | Komenského 10/2, 594 01 Velké Meziříčí

### Rádi vše vyřizujete online z pohodlí domova či kanceláře? S DÓZOU žádný problém!

ONLINE PŘIHLÁŠENÍ DO KROUŽKŮ I PLATBA na www.dozavm.cz

V tomto dokumentu najdete několik jednoduchých kroků, které je potřeba zvládnout k vyřízení přihlášky do kroužku přímo z internetu. Přihlašování v novém online centru Dózy probíhá podle podobných principů, jako když nakupujete v e-shopu. Nejprve se v našem centru zaregistrujete a poté pracujete s účastníky (vašimi dětmi nebo vlastní osobou).

#### **KROK 1 - REGISTRACE UŽIVATELE**

| REGISTRACE |                  |  |
|------------|------------------|--|
| ×          | Email *          |  |
| â          | Heslo *          |  |
| â          | Kontrola hesla * |  |
| 4          | Jméno *          |  |
| 4          | Příjmení *       |  |
|            | ☑ registrovat se |  |

- 1. Podívejte se na stránky dozavm.iddm.cz
- 2. Najdete zde jednoduchý formulář pro registraci uživatele.
- 3. Dle pokynů vyplňte svůj platný email, heslo, které si vymyslíte, jméno a příjmení.

 Poté vám na e-mail, který jste zadali při registraci, přijde zpráva s tzv. validačním odkazem – tím potvrdíte, že daná e-mailová adresa je skutečně vaše.

5. Nyní jste již zaregistrováni v našem online centru a můžete pokračovat v dalších krocích.

# KROK 2 - ZADÁNÍ NOVÝCH ÚČASTNÍKŮ nebo AKTUALIZACE ÚDAJŮ ÚČASTNÍKŮ

Na <u>dozavm.iddm.cz</u> se mohou přihlašovat všichni účastníci, bez ohledu na to, zda už byli v DÓZE – středisku volného času dříve registrováni.

Prosíme, zapisujte aktuální a platné údaje (adresy, telefony, zdravotní pojišťovnu, školu, informace o zdravotním stavu...).

Jste-li noví zájemci (nebo máte další děti, které ještě registrované nejsou), kliknutím na tlačítko "nový účastník" můžete do naší databáze zapsat další osobu.

**Tip pro vás** – jste-li přesvědčeni, že byste zde svoje děti měli vidět a nejsou tu, mohlo se stát, že neznáme vaši aktuální e-mailovou adresu – v takovém případě systém děti nedokáže k vaší registraci přiřadit. Kontaktujte prosím kancelář DÓZY – střediska volného času, abychom to dali do pořádku. Přijměte prosím s pochopením, že budeme potřebovat ověření, že jde skutečně o vaše děti a nemůžeme proto tuto operaci provést telefonicky.

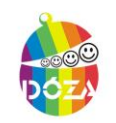

tel: +420 566 781 851 e-mail: info@dozavm.cz web: www.dozavm.cz IČO: 696 50 560

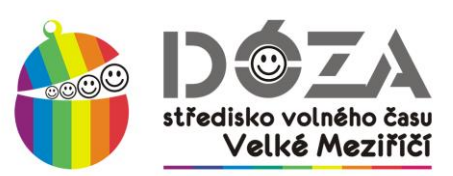

Dóza - středisko volného času Velké Meziříčí, příspěvková organizace | Komenského 10/2, 594 01 Velké Meziříčí

# KROK 3 - VÝBĚR KROUŽKU PRO PŘIHLÁŠENÍ

V menu vyberte položku "Kroužky". Zobrazí se vám přehled všech kroužků, na které je možné se přihlásit online. Výběr můžete zúžit pomocí filtrů v pravé části obrazovky (podle zaměření, dne či místa konání).

Kliknutím na řádek s kroužkem se zobrazí detailní informace o něm. Pod těmito informacemi najdete přehled všech účastníků spojených s vaším účtem – stačí pouze kliknout na tlačítko "přihlásit účastníka" u některého z nich.

| NALEZENÉ KROUŽKY         | ZAMĚŘENÍ                           |
|--------------------------|------------------------------------|
| Abeceda sportu           | Všechny kroužky                    |
| Aerobic                  | dramatická výchova                 |
| Aerobic II.              | foto - video                       |
| Anglický jazyk 3         | hudební                            |
| Anglický jazyk I.        | jazyky                             |
| Anglický jazyk II.       | Keramika                           |
| Angličtina pro nejmenší  | počítače                           |
| Baby aerobic             | přírodověda                        |
| Badminton I.             | sportovní                          |
| Badminton II.            | taneční                            |
| Balóny                   | technika                           |
| Bowling                  | vytvarne a rukodelne<br>vzdělávací |
| Bubliny                  |                                    |
| Capoeira                 | DEN KONANI                         |
| Club dance pro pokročilé | Všechny dny                        |
| Club dance Z             | Pondělí                            |
| Coolerky                 | Uterý                              |
| Country tance Kosatky    | Streda                             |
| Country tance Kosatky I. | Pátek                              |
| Country tance Koestky II | Sobota                             |

#### KROK 4 -PŘIHLÁŠKA

Nyní už zadáváte **PŘEDBĚŽNOU** přihlášku do kroužku. Vyberte prosím, zda chcete platit na pololetí nebo na celý rok. Dále vyberte, zda bude vaše dítě po skončení kroužku odcházet samostatně nebo v doprovodu (platí pro děti).

Vyplňte prosím tzv. "věkovou skupinu". Jde o statistický údaj pro výkaznictví ministerstva školství. Tento údaj je svázán s typem školní docházky, nikoli s věkem. Řiďte se proto, prosím, komentáři u jednotlivých kategorií.

Vyplňte případně poznámku pro nás a zatrhněte potvrzení o souhlasu s podmínkami účasti. Vnitřní řád DÓZY – střediska volného času najdete na webu DÓZY (<u>www.dozavm.cz</u>), popřípadě ve vstupních prostorách DÓZY k nahlédnutí.

Kliknutím na tlačítko "**přihlásit účastníka**" odešlete celou přihlášku do našeho systému. Na úvodní obrazovce (menu "účastníci") najdete přehled všech takto zadaných přihlášek a také stavu jejich úhrad.

Vezměte prosím na vědomí, že proces online přihlašování zakládá pouze **předběžnou přihlášku**, kterou musíme následně potvrdit. Po potvrzení přihlášky dostanete e-mailem vyplněný formulář přihlášky k podepsání. Spolu s ním obdržíte také pokyny k platbě. Úhradu proveďte prosím výhradně bezhotovostně na účet DÓZY – střediska volného času Velké Meziříčí. Je bezpodmínečně nutné dodržet správný variabilní symbol – v opačném případě nebude platba spárována s vaší přihláškou a budeme vás považovat za dlužníky! Platba může být provedena v hotovosti v kanceláři DÓZY.

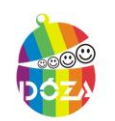

tel: +420 566 781 851 e-mail: info@dozavm.cz web: www.dozavm.cz IČO: 696 50 560